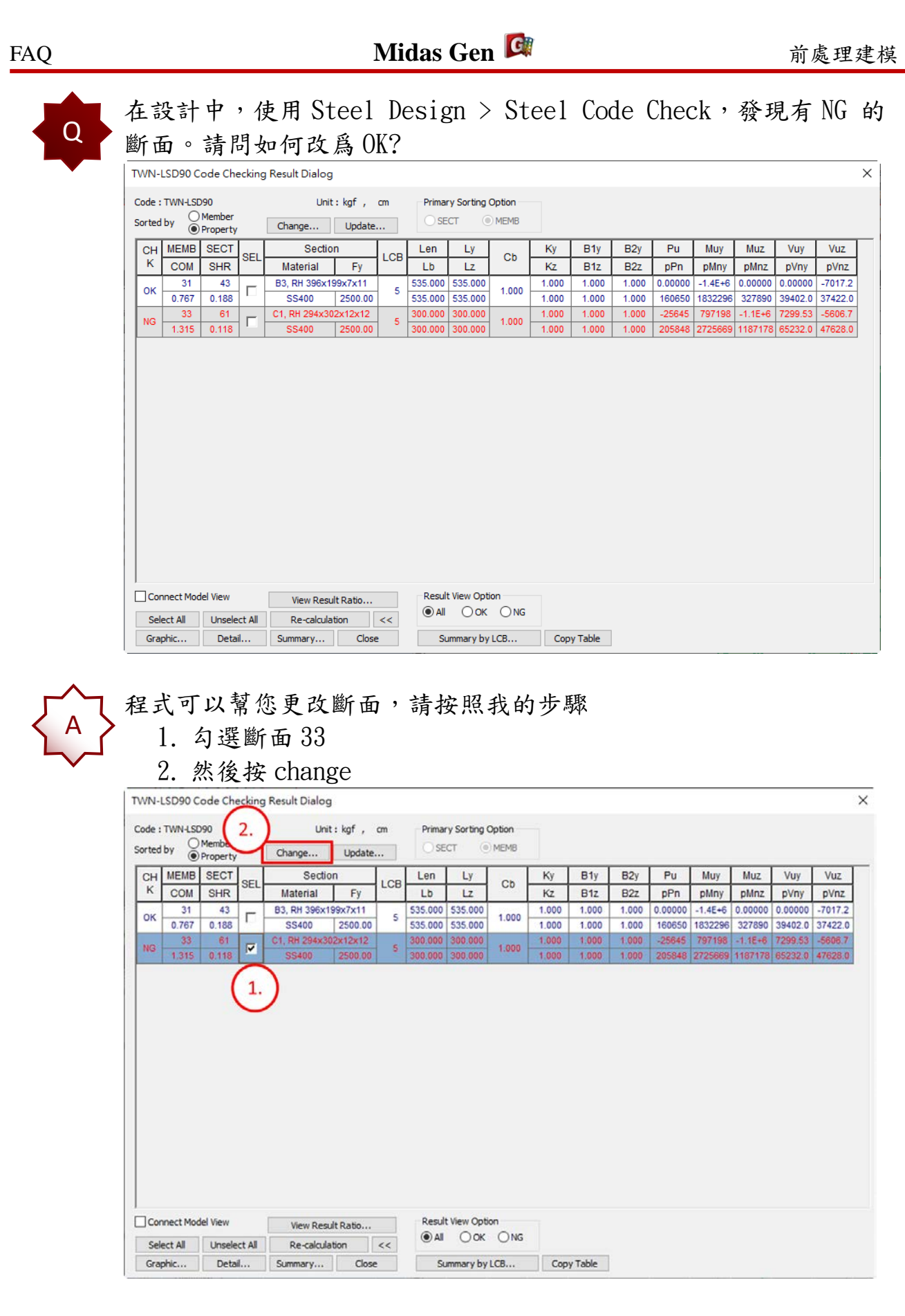

- 3. 請按 Search Satisfied Section
- 4. 請您選擇程式給的斷面建議

×

 Vuy
 Vuz

 pVny
 pVnz

 0.00000
 -7017.2

 39402.0
 37422.0

 7299.53
 -5606.7

 122792
 164333

5. 按 change & Close

| Change Steel Properties                                                              | ×         |         |                   |         |         |                    |                 |           |        |            |         |         |         |  |  |
|--------------------------------------------------------------------------------------|-----------|---------|-------------------|---------|---------|--------------------|-----------------|-----------|--------|------------|---------|---------|---------|--|--|
| Property No. 61                                                                      |           |         |                   |         |         |                    |                 |           |        |            |         |         |         |  |  |
| Open MGB File                                                                        | _         |         | From              | T       | Го      | From               |                 |           | То     | То         |         |         |         |  |  |
| CNS01                                                                                | CNIS01    |         |                   |         |         | Sa                 | me tw           | 0         | 0      |            |         |         |         |  |  |
| CN391 V                                                                              | Same      | B1      | 0                 | 0       |         | Sa                 | 0               | 0         |        | $\frown$   |         |         |         |  |  |
| ⊥ I ✓                                                                                | Same      | Same B2 |                   | 0       |         | Sa                 | me tf2          | 0 0       |        | _ (        | 2       |         |         |  |  |
| Limit Combined Ratio                                                                 | from 0    | .8      | to 1              |         | Sea     | arch Sati          | isfied Sec      | tion      |        | <u>э</u> . |         |         |         |  |  |
|                                                                                      |           |         | $\sim$            |         |         |                    | Print All       | Propertie | s      |            |         |         |         |  |  |
| Section                                                                              | СНК       | SEL     | 4.                | CO      | м       | SHR                | н               | В         | AREA   | ^          |         |         |         |  |  |
| RH 634x209x20x34                                                                     | ОК        |         |                   | 0.80    | 0       | 0.059              | 63.400          | 20.900    | 257.00 |            |         |         |         |  |  |
| RH 536x210x20x34                                                                     | ОК        |         | 5                 | 0.81    | 2       | 0.059              | 53.600          | 21.000    | 238.00 | 1          |         |         |         |  |  |
| RH 626x207x18x30                                                                     | ОК        |         | 5                 | 0.92    | 5       | 0.068              | 62.600          | 20.700    | 228.00 | ]          |         |         |         |  |  |
| RH 528x208x18x30                                                                     | OK        |         | 5                 | 0.93    | 8       | 0.068              | 52.800          | 20.800    | 210.00 |            |         |         |         |  |  |
| RH 582x300x12x17                                                                     | OK        |         | 5                 | 0.82    | 6       | 0.083              | 58.200          | 30.000    | 169.00 |            |         |         |         |  |  |
| RH 356x256x15x22                                                                     | OK        |         | 5                 | 0.93    | 8       | 0.081              | 35.600          | 25.600    | 161.00 |            |         |         |         |  |  |
| RH 488x300x11x18                                                                     | OK        |         | 5                 | 0.81    | 3       | 0.081              | 48.800          | 30.000    | 159.00 |            |         |         |         |  |  |
| RH 440x300x11x18                                                                     | OK        |         | 5                 | 0.83    | 0       | 0.089              | 44.000          | 30.000    | 154.00 |            |         |         |         |  |  |
| RH 482x300x11x15                                                                     | OK        |         | 5                 | 0.92    | 9       | 0.090              | 48.200          | 30.000    | 141.00 | ~          |         |         |         |  |  |
| Sorted by OH OB                                                                      | Area      |         | Chang             | e & Clo | ise     |                    | Close           |           | Change |            |         |         |         |  |  |
| <ul> <li>(5.)</li> <li>6. 程式會更改您選的斷面,請您再 Select</li> <li>7 按 Undate 更新斷面。</li> </ul> |           |         |                   |         |         |                    |                 |           |        |            |         |         |         |  |  |
|                                                                                      | Dec la Di | -       |                   |         |         |                    |                 |           |        |            |         |         |         |  |  |
| Code : TWN-LSD90<br>Code : TWN-LSD90<br>Sorted by OMember<br>@ Property              | Change    | 7.      | kgf , c<br>Update | m       | Prima   | ary Sorting<br>ECT | Option     MEMB |           |        |            |         |         |         |  |  |
| CH MEMB SECT SEL                                                                     | S         | ection  |                   | LCB     | Len     | Ly                 | Cb              | Ку        | B1y    | B2y        | Pu      | Muy     | Muz     |  |  |
| K COM SHR                                                                            | Materi    | al      | Fy                |         | Lb      | Lz                 |                 | Kz        | B1z    | B2z        | pPn     | pMny    | pMnz    |  |  |
| OK 31 43 F                                                                           | B3, RH 3  | 96x199  | x7x11             | 5 5     | 35.000  | 535.000            | 1.000           | 1.000     | 1.000  | 1.000      | 0.00000 | -1.4E+6 | 0.00000 |  |  |
| 33 61                                                                                | C1. RH 6  | 34x209  | x20x34            | 3       | 100.000 | 300.000            | Constant of     | 1.000     | 1.000  | 1.000      | -25645  | 797198  | -1.1E+6 |  |  |
| OK 0.800 0.059                                                                       | SS40      | 0       | 2400.00           | 5 3     | 300.000 | 300.000            | 1.000           | 1.000     | 1.000  | 1.000      | 420326  | 1.2E+07 | 161676  |  |  |
| 6.                                                                                   |           |         |                   |         |         |                    |                 |           |        |            |         |         |         |  |  |

8. 在 Properties After Change, 先 select section 61 9. 按 <-

Result View Option

● All OOK ONG

Summary by LCB... Copy Table

View Result Ratio...

Summary... Close

Re-calculation <<

10. 請您再跑分析,然後您可以在做 Design Steel Check

Connect Model View

Unselect All

Detail...

Select All

Graphic...

| TWN                                                         | TWN-LSD90 Code Checking Result Dialog X                |       |     |                        |                   |     |                        |         |       |       |       |       |         | х       |         |         |         |  |
|-------------------------------------------------------------|--------------------------------------------------------|-------|-----|------------------------|-------------------|-----|------------------------|---------|-------|-------|-------|-------|---------|---------|---------|---------|---------|--|
| Code : TWN-LSD90 Ur<br>Sorted by Omember<br>Property Change |                                                        |       |     |                        | : kgf ,<br>Update | cm  | Primary Sorting Option |         |       |       |       |       |         |         |         |         |         |  |
| СН                                                          | MEMB                                                   | SECT  | SEL | Section                |                   | LCB | Len                    | Ly      | Ch    | Ку    | B1y   | B2y   | Pu      | Muy     | Muz     | Vuy     | Vuz     |  |
| К                                                           | COM                                                    | SHR   |     | Material               | Fy                |     | Lb                     | Lz      |       | Kz    | B1z   | B2z   | pPn     | pMny    | pMnz    | pVny    | pVnz    |  |
| ок                                                          | 31                                                     | 43    |     | B3, RH 396x1           | 99x7x11           | 5   | 535.000                | 535.000 | 1.000 | 1.000 | 1.000 | 1.000 | 0.00000 | -1.4E+6 | 0.00000 | 0.00000 | -7014.1 |  |
|                                                             | 0.767                                                  | 0.187 |     | SS400                  | 2500.00           |     | 535.000                | 535.000 |       | 1.000 | 1.000 | 1.000 | 160650  | 1832296 | 327890  | 39402.0 | 37422.0 |  |
| ок                                                          | 0.867                                                  | 0.063 |     | C1, RH 634X20<br>SS400 | 2400.00           | 5   | 300.000                | 300.000 | 1.000 | 1.000 | 1.000 | 1.000 | -26603  | -2.0E+6 | 1089096 | 122702  | -10371  |  |
|                                                             |                                                        |       |     |                        |                   |     |                        |         |       |       |       |       |         |         |         |         |         |  |
|                                                             |                                                        |       |     |                        |                   |     |                        |         |       |       |       |       |         |         |         |         |         |  |
|                                                             |                                                        |       |     |                        |                   |     |                        |         |       |       |       |       |         |         |         |         |         |  |
|                                                             |                                                        |       |     |                        |                   |     |                        |         |       |       |       |       |         |         |         |         |         |  |
|                                                             |                                                        |       |     |                        |                   |     |                        |         |       |       |       |       |         |         |         |         |         |  |
|                                                             |                                                        |       |     |                        |                   |     |                        |         |       |       |       |       |         |         |         |         |         |  |
|                                                             |                                                        |       |     |                        |                   |     |                        |         |       |       |       |       |         |         |         |         |         |  |
| ,<br>Co                                                     | Connect Model View View Result Ratio                   |       |     |                        |                   |     |                        |         |       |       |       |       |         |         |         |         |         |  |
| Se                                                          | Select All Unselect All Re-calculation <<              |       |     |                        |                   |     |                        |         |       |       |       |       |         |         |         |         |         |  |
| Gra                                                         | Graphic Detail Summary Close Summary by LCB Copy Table |       |     |                        |                   |     |                        |         |       |       |       |       |         |         |         |         |         |  |